«Национальный открытый институт г.Санкт-Петербург»

Боброва Л.В., Романова Ю.С.

# Теория вероятностей и математическая статистика

Методические указания к выполнению практических работ

Рекомендовано Методической комиссией по качеству Национального открытого института для студентов, обучающихся по специальности 09.02.05 – Прикладная информатика (по отраслям)

> Санкт-Петербург 2016

Приведены методические указания для выполнения трех практических работ с использованием табличного процессора Excel.

Рассматриваются задачи статистического анализа числовых характеристик и функций распределения выборок, определения доверительных интервалов и проверки статистических гипотез. Даются навыки генерирования выборок случайных величин с заданными законами распределения.

Приводятся также задачи корреляционного анализа.

УДК 004 ББК 32.97

© Боброва Л.В. 2016 © Национальный открытый институт 2016 © ИКЦ 2016

# ОБЩИЕ УКАЗАНИЯ

Табличный Excel процессор для решения сложных статистических задач предоставляет такие возможности, как и функций из категории Статистические, формул аппарат анализ данных в виде Пакета анализа, графические средства. использования Приобретение указанных навыков средств, освоение основных статистических методов является основной целью выполнения практических работ.

# Работа 1. АНАЛИЗ СТАТИСТИЧЕСКИХ ПАРАМЕТРОВ ВЫБОРКИ

# 1. Цель работы

Изучить возможности табличного процессора Excel при вычислении оценок параметров случайных выборок.

#### 2. Основные теоретические положения

Экономические показатели следует рассматривать как случайные величины. Для принятия решения на основе анализа экономических показателей нужно уметь вычислять основные параметры случайных выборок. Наиболее важными параметрами являются функция и плотность распределения. Для расчета функций распределения определяют три вида частот:

1) Абсолютные частоты – это число попаданий значений случайной величины в заданный интервал.

2) Относительные частоты – это отношение абсолютной частоты к объему выборки.

3) Накопленные частоты образуются при последовательном суммировании относительных частот.

## 3. Порядок выполнения работы

Задание 1. Проводилось исследование числа продаваемых ежедневно магазином телевизоров. Получена выборка, характеризующая спрос на этот товар.

3

43, 36, 42, 41, 37, 40, 42, 39, 39, 40, 44, 41, 41, 39, 43, 40, 38, 38, 42, 40, 41, 37, 37, 42, 40, 38, 41, 39, 39, 37, 40, 39, 42, 42, 37, 39, 38, 39, 38, 40, 41, 41, 42, 36, 40, 37, 39, 43, 39, 38, 40, 43, 41, 38, 44

С использованием функции ЧАСТОТА провести вычисление абсолютных, относительных и накопленных частот для выборки.

Задание 2. Построить диаграммы относительных и накопленных частот с использованием Мастера диаграмм.

Задание 3. Вычислить частоты и построить диаграммы с использованием Пакета анализа.

Задание 4. Провести оценки статистических характеристик выборки с использованием специальных функций.

Задание 5. Провести оценку статистических характеристик выборок с использованием Пакета анализа.

Задание 6. Провести оценку параметров выборки согласно индивидуальному заданию.

3.1. Выполнение задания 1. Вычисление частот.

3.1.1. Заполнить исходными данными ячейки A2:E12 электронной таблицы (табл. 1).

Таблица 1

|    |    |     | )    |    |    |
|----|----|-----|------|----|----|
|    | А  | В   | С    | D  | Е  |
| 1  | Ha | блю | дени | 1A |    |
| 2  | 43 | 36  | 42   | 41 | 37 |
| 3  | 40 | 42  | 39   | 39 | 40 |
| 4  | 44 | 41  | 41   | 39 | 43 |
| 5  | 40 | 38  | 38   | 42 | 40 |
| 6  | 41 | 37  | 37   | 42 | 40 |
| 7  | 38 | 41  | 39   | 39 | 37 |
| 8  | 40 | 39  | 42   | 42 | 37 |
| 9  | 39 | 38  | 39   | 38 | 40 |
| 10 | 41 | 41  | 42   | 36 | 40 |
| 11 | 37 | 39  | 43   | 39 | 38 |
| 12 | 40 | 43  | 41   | 38 | 44 |

3.1.2. Ввести значения правых границ интервалов в ячейки G2:G10 (табл. 2).

3.1.3. Для вычисления массива значений абсолютных частот:

а) выделить блок ячеек H2:H10;

б) выполнить команды: Формулы – Вставить функцию – Статистические – Частота - Ок;

в) во втором окне Мастера функций в поле **Массив\_данных** ввести адрес диапазона исходных данных <u>A2:E12</u>;

г) в поле Массив интервалов ввести адрес диапазона интервалов <u>G2:G10</u> (<u>кнопку Ок не нажимать</u>!) д) чтобы вычисления были приведены для всего выделенного диапазона, одновременно нажать клавиши Ctrl+Shift+Enter. Получаем табл. 2.

3.1.4. Для проверки вычисления суммируем абсолютные частоты данных (должны получить объем выборки *n*=55).

Для этого ввести в ячейку H12 формулу =СУММ(H2:H10) – см. табл. 2. Удобно воспользоваться пиктограммой автосуммирования на вкладке Формулы

|    |    |      |     |      |    |   |                  |         | Tao     | лица 2  |
|----|----|------|-----|------|----|---|------------------|---------|---------|---------|
|    | Α  | В    | C   | D    | E  | F | G                | Н       | Ι       | J       |
| 1  | ]  | Наб. | пюд | ения | I  |   | Интервал         | Абсолют | Относи- | Накоп-  |
|    |    |      |     |      |    |   | (прав.           | ная     | тельная | ленная  |
|    |    |      |     |      |    |   | границы)         | частота | частота | частота |
| 2  | 43 | 36   | 42  | 41   | 37 |   | 36               | 2       | 0,036   | 0,036   |
| 3  | 40 | 42   | 39  | 39   | 40 |   | 37               | 6       | 0,109   | 0,145   |
| 4  | 44 | 41   | 41  | 39   | 43 |   | 38               | 7       | 0,127   | 0,273   |
| 5  | 40 | 38   | 38  | 42   | 40 |   | 39               | 10      | 0,182   | 0,455   |
| 6  | 41 | 37   | 37  | 42   | 40 |   | 40               | 9       | 0,164   | 0,618   |
| 7  | 38 | 41   | 39  | 39   | 37 |   | 41               | 8       | 0,145   | 0,764   |
| 8  | 40 | 39   | 42  | 42   | 37 |   | 42               | 7       | 0,127   | 0,891   |
| 9  | 39 | 38   | 39  | 38   | 40 |   | 43               | 4       | 0,073   | 0,964   |
| 10 | 41 | 41   | 42  | 36   | 40 |   | 44               | 2       | 0,036   | 1,000   |
| 11 | 37 | 39   | 43  | 39   | 38 |   |                  |         |         |         |
| 12 | 40 | 43   | 41  | 38   | 44 |   | Объем<br>выборки | 55      |         |         |

3.1.5. Для вычисления массива относительных частот:

а) ввести в ячейку I2 формулу =H2/\$H\$12.

б) скопировать ее в ячейки ІЗ:І10.

3.1.6. Для вычисления массива накопленных частот:

а) ввести в ячейку J2 формулу =I2;

б) ввести в ячейку J3 формулу =J2+I3;

в) скопировать из J3 формулу в ячейки J4:J10.

В режиме показа формул Таблица показана в табл. 3.

<u>3.2. Выполнение задания 2. Построение гистограммы</u> относительных частот.

3.2.1. Выделить диапазон относительных частот.

3.2.2. Запустить режим Мастера диаграмм (Вставка-Гистограмма).

3.2.3. Для верного задания подписей по оси абсцисс щелкнуть правой клавишей мыши по области графика – Выбрать данные – Подписи горизонтальной оси - Изменить - ввести нужный диапазон [12:J10] - Ок – Ок.

|    |    |      |     |      |    |   |          |                         | Таб.       | лица З  |
|----|----|------|-----|------|----|---|----------|-------------------------|------------|---------|
|    | Α  | В    | С   | D    | E  | F | G        | Н                       |            | J       |
|    |    |      |     |      |    |   | Интервал |                         | Относи-    | Накоп-  |
|    |    | Наб. | люд | ения | 1  |   | (прав.   | Абсолютная частота      | тельная    | ленная  |
| 1  |    |      |     |      |    |   | границы) |                         | частота    | частота |
| 2  | 43 | 36   | 42  | 41   | 37 |   | 36       | =4ACTOTA(A2:E12;G2:G10) | =H2/H\$12  | =12     |
| 3  | 40 | 42   | 39  | 39   | 40 |   | 37       | =4ACTOTA(A2:E12;G2:G10) | =H3/H\$12  | =J2+l3  |
| 4  | 44 | 41   | 41  | 39   | 43 |   | 38       | =4ACTOTA(A2:E12;G2:G10) | =H4/H\$12  | =J3+l4  |
| 5  | 40 | 38   | 38  | 42   | 40 |   | 39       | =4ACTOTA(A2:E12;G2:G10) | =H5/H\$12  | =J4+l5  |
| 6  | 41 | 37   | 37  | 42   | 40 |   | 40       | =4ACTOTA(A2:E12;G2:G10) | =H6/H\$12  | =J5+l6  |
| 7  | 38 | 41   | 39  | 39   | 37 |   | 41       | =4ACTOTA(A2:E12;G2:G10) | =H7/H\$12  | =J6+l7  |
| 8  | 40 | 39   | 42  | 42   | 37 |   | 42       | =4ACTOTA(A2:E12;G2:G10) | =H8/H\$12  | =J7+l8  |
| 9  | 39 | 38   | 39  | 38   | 40 |   | 43       | =4ACTOTA(A2:E12;G2:G10) | =H9/H\$12  | =J8+l9  |
| 10 | 41 | 41   | 42  | 36   | 40 |   | 44       | =4ACTOTA(A2:E12;G2:G10) | =H10/H\$12 | =J9+I10 |
| 11 | 37 | 39   | 43  | 39   | 38 |   |          |                         |            |         |
|    |    |      |     |      |    |   | Объем    |                         |            |         |
| 12 | 40 | 43   | 41  | 38   | 44 |   | выборки  | =CYMM(H2:H10)           |            |         |
| 13 |    |      |     |      |    |   |          |                         |            |         |

3.2.4. Проверьте правильность подписей по осям.

3.3. Аналогичным образом, используя График, постройте график накопленных частот.

3.4. Сохраните файл с именем Лаб\_работа\_1

<u>3.5.Выполнение задания 3.Построение диаграмм с использованием</u> <u>пакета анализа.</u>

3.3.1. Создать копию ЭТ, табл. 2.

3.3.2. Выполните команды вкладка Данные – группа Анализ – кнопка Анализ данных – Гистограмма.

Внимание! Если на вкладке Данные отсутствует кнопка Анализ данных: щелкнуть по кнопке Office – Параметры Excel – Надстройки – Надстройки Excel – Перейти – поставить флажок Пакет анализа – Ок. 3.3.3. В появившемся окне Гистограмма заполните рабочие поля

- **входной интервал** – ввести А2:Е12;

- выходной интервал – ввести ссылку на первую ячейку выходного диапазона К1;

- поставить флажки **Интегральный процент** и **Вывод графика** - Ок.

В результате появится табл. 4.

Таблица 4

| K        | L       | М              |
|----------|---------|----------------|
| Карман   | Частота | Интегральный % |
| 36       | 2       | 3,33%          |
| 38,66667 | 15      | 28,33%         |
| 41,33333 | 29      | 76,67%         |
| Еще      | 14      | 100,00%        |

Сравните полученную диаграмму с диаграммой п.3.2. Диаграмма п.3.3. менее точна, т.к. диапазон карманов (интервалов) не был введен и определяется автоматически.

<u>3.4. Выполнение задания 4. Вычисление статистических</u> характеристик с использованием специальных функций:

3.4.1. Открыть ЭТ Лаб\_работа\_1 (табл. 2).

3.4.2. В ячейки A13:F13 ввести текст «Среднее значение», а в G13 формулу для вычисления среднего значения =CP3HA4(A2:E12).

3.4.3. Аналогичным образом ввести (см. табл. 5):

Ячейка Содержимое ячейки

А14: F14 ⇒ Дисперсия выборки

G14: I14 ⇒ =ДИСП(А2:Е12)

A15: F15  $\Rightarrow$  Стандартное отклонение

G15: I15  $\Rightarrow$  =СТАНДОТКЛОН(A2:E12)

А16: F16 ⇒ Мода

G16: I16  $\Rightarrow$  =**МОДА(A2:E12)** 

A17: F17 ⇒ Медиана

G17: I17  $\Rightarrow$  =МЕДИАНА(A2:E12).

Таблица 5

|    |                        |    |     |      |            |   |                      |           | 1       | aosinija s |  |
|----|------------------------|----|-----|------|------------|---|----------------------|-----------|---------|------------|--|
|    | Α                      | B  | C   | D    | E          | F | G                    | Н         | Ι       | J          |  |
|    |                        |    |     |      |            |   | Интервал             | Абсолю    | Относи- | Накоп-     |  |
| 1  |                        | На | блю | дени | 1 <b>Я</b> |   | (правые              | т-ная     | тельная | ленная     |  |
|    |                        |    |     |      |            |   | границы)             | частота   | частота | частота    |  |
| 2  | 43                     | 36 | 42  | 41   | 37         |   | 36                   | 2         | 0,036   | 0,036      |  |
| 3  | 40                     | 42 | 39  | 39   | 40         |   | 37                   | 6         | 0,109   | 0,145      |  |
| 4  | 44                     | 41 | 41  | 39   | 43         |   | 38                   | 7         | 0,127   | 0,273      |  |
| 5  | 40                     | 38 | 38  | 42   | 40         |   | 39                   | 10        | 0,182   | 0,455      |  |
| 6  | 41                     | 37 | 37  | 42   | 40         |   | 40                   | 9         | 0,164   | 0,618      |  |
| 7  | 38                     | 41 | 39  | 39   | 37         |   | 41                   | 8         | 0,145   | 0,764      |  |
| 8  | 40                     | 39 | 42  | 42   | 37         |   | 42                   | 7         | 0,127   | 0,891      |  |
| 9  | 39                     | 38 | 39  | 38   | 40         |   | 43                   | 4         | 0,073   | 0,964      |  |
| 10 | 41                     | 41 | 42  | 36   | 40         |   | 44                   | 2         | 0,036   | 1,000      |  |
| 11 | 37                     | 39 | 43  | 39   | 38         |   |                      |           |         |            |  |
| 12 | 40                     | 43 | 41  | 38   | 44         |   | Объем                | 55        |         |            |  |
|    |                        |    |     |      |            |   | выборки              | 55        |         |            |  |
| 13 | Среднее значение       |    |     |      |            |   | =СРЗНАЧ(             | (A2:E12)  |         |            |  |
| 14 | Дисперсия              |    |     |      |            |   | =ДИСП(А2:Е12)        |           |         |            |  |
| 15 | Стандартное отклонение |    |     |      |            |   | =СТАНДОТКЛОН(А2:Е12) |           |         |            |  |
| 16 | Мода                   |    |     |      |            |   | =МОДА(А2:Е12)        |           |         |            |  |
| 17 |                        |    | Me, | диан | ia         |   | =МЕДИАН              | IA(B3:B12 | )       |            |  |

Результаты вычислений показаны в табл.6.

<u>3.5. Выполнение задания 5. Вычисление статистических</u> характеристик с использованием Пакета анализа.

3.5.1. Выполните команды Данные - Анализ данных – Описательная статистика – Ок.

3.5.2. В появившемся окне в поле **Входной интервал** введите А2:E12.

3.5.3. В поле **Выходной интервал** укажите начало размещения выходных данных – <u>А19</u>.

3.5.4. В разделе Группировка установить переключатель По столбцам.

3.5.5. Установите флажок Итоговая статистика и Ок.

# Таблица б

|    | Α                      | В    | С       | D      | Е    | F | G        | Н           |         | J       |  |
|----|------------------------|------|---------|--------|------|---|----------|-------------|---------|---------|--|
|    |                        |      |         |        |      |   | Интервал | Afroniotuca | Относи- | Накоп-  |  |
|    |                        | Haɓ  | ілюден  | ия     |      |   | (прав.   | АОСОЛЮТНАЯ  | тельная | ленная  |  |
| 1  |                        |      |         |        |      |   | границы) | частота     | частота | частота |  |
| 2  | 43                     | 36   | 42      | 41     | 37   |   | 36       | 2           | 0,036   | 0,036   |  |
| 3  | 40                     | 42   | 39      | 39     | 40   |   | 37       | 6           | 0,109   | 0,145   |  |
| 4  | 44                     | 41   | 41      | 39     | 43   |   | 38       | 7           | 0,127   | 0,273   |  |
| 5  | 40                     | 38   | 38      | 42     | 40   |   | 39       | 10          | 0,182   | 0,455   |  |
| 6  | 41                     | 37   | 37      | 42     | 40   |   | 40       | 9           | 0,164   | 0,618   |  |
| 7  | 38                     | 41   | 39      | 39     | 37   |   | 41       | 8           | 0,145   | 0,764   |  |
| 8  | 40                     | 39   | 42      | 42     | 37   |   | 42       | 7           | 0,127   | 0,891   |  |
| 9  | 39                     | 38   | 39      | 38     | 40   |   | 43       | 4           | 0,073   | 0,964   |  |
| 10 | 41                     | 41   | 42      | 36     | 40   |   | 44       | 2           | 0,036   | 1,000   |  |
| 11 | 37                     | 39   | 43      | 39     | - 38 |   |          |             |         |         |  |
|    |                        |      |         |        |      |   | Объем    |             |         |         |  |
| 12 | 40                     | 43   | 41      | 38     | - 44 |   | выборки  | 55          |         |         |  |
| 13 |                        | Сре, | днее зн | начени | е    |   |          | 39,85       |         |         |  |
| 14 | Дисперсия              |      |         |        |      |   |          | 4,20        |         |         |  |
| 15 | Стандартное отклонение |      |         |        | ение |   |          | 2,05        |         |         |  |
| 16 | Мода                   |      |         |        |      |   |          | 39          |         |         |  |
| 17 | Медиана                |      |         |        |      |   |          |             |         |         |  |
| 10 |                        |      |         |        |      |   |          |             |         |         |  |

## 3.6. Выполнение задания 6

3.6.1. Выполнить пункты 3.1-3.5 для одной из выборок, приведенных ниже. Вариант задания выбирается по последней цифре Вашего шифра (при этом создайте новый файл, скопировав файл Лаб\_работа1).

3.6.2. Сохранить файл с именем Работа1\_сам.

# 4. Отчет по работе

- 4.1. Файл с таблицами 5 и 6.
- 4.2. Файл с таблицей индивидуального задания.

### Индивидуальные задания к работе 1

## Задание 1

Построить эмпирическое распределение числа заявок, обслуживаемых ежедневно на автостанции (гистограмму относительных частот и график накопленных частот), для заданной выборки (вариант выбирается по последней цифре шифра).

#### Задание 2

Вычислить выборочное среднее, медиану, моду, дисперсию и стандартное отклонение для выборки из задания 1.

#### Вариант 1

53, 44, 50, 49, 45, 48, 50, 47, 47, 48, 52, 49, 49, 47, 51, 48, 46, 46, 50, 48, 49, 45, 45, 50, 48, 46, 49, 47, 47, 45, 48, 47, 50, 50, 45, 47, 46, 47, 46, 48, 49, 49, 50, 44, 48, 45, 47, 51, 47, 46, 48, 51, 49, 46, 52.

#### Вариант 2

42, 33, 39, 38, 34, 37, 39, 36, 36, 34, 41, 38, 38, 36, 40, 37, 35, 35, 39, 37, 38, 34, 34, 39, 37, 35, 39, 36, 36, 34, 37, 36, 39, 39, 34, 36, 35, 36, 35, 37, 38, 38, 39, 33, 37, 34, 36, 40, 36, 35, 37, 40, 38, 35, 41

#### Варант 3

31, 22, 28, 27, 23, 26, 28, 25, 25, 26, 30, 27, 27, 25, 29, 26, 24, 24, 28, 26, 27, 23, 23, 28, 26, 24, 27, 25, 25, 23, 26, 25, 28, 28, 23, 25, 24, 25, 24, 26, 27, 27, 28, 22, 26, 23, 25, 29, 25, 24, 26, 29, 27, 24, 30.

#### Вариант 4

59, 50, 56, 55, 54, 54, 56, 53, 53, 54, 58, 55, 55, 53, 57, 54, 52, 52, 56, 54, 55, 51, 51, 56, 54, 52, 55, 53, 53, 51, 54, 53, 56, 56, 51, 53, 54, 53, 54, 55, 55, 56, 50, 54, 51, 53, 57, 53, 52, 54, 57, 55, 52, 58.

#### Вариант 5

Задание 1

33, 24, 30, 29, 25, 28, 30, 27, 27, 28, 32, 29, 29, 27, 31, 28, 26, 26, 30, 28, 29, 25, 25, 30, 28, 26, 29, 27, 27, 25, 28, 27, 30, 30, 25, 27, 26, 27, 26, 28, 29, 29, 30, 24, 28, 25, 27, 31, 27, 26, 28, 31, 29, 26, 32.

#### Вариант 6

23, 14, 20, 19, 15, 18, 20, 17, 17, 18, 22, 19, 19, 17, 21, 18, 16, 16, 20, 18, 19, 15, 15, 20, 18, 16, 19, 17, 17, 15, 18, 17, 20, 20, 15, 17, 16, 17, 16, 18, 19, 19, 20, 14, 18, 15, 17, 21, 17, 16, 18, 21, 19, 16, 22.

#### Вариант 7

68, 59, 65, 64, 60, 63, 65, 62, 62, 63, 65, 64, 64, 62, 66, 63, 61, 61, 65, 63, 64, 60, 60, 65, 63, 61, 64, 62, 62, 60, 63, 62, 65, 65, 60, 62, 61, 62, 61, 63, 64, 64, 65, 59, 63, 60, 62, 66, 62, 61, 63, 66, 65, 61, 67.

#### Вариант 8

44, 35, 41, 40, 36, 39, 41, 38, 38, 39, 43, 40, 40, 39, 42, 39, 37, 37, 41, 39, 40, 36, 36, 41, 39, 37, 40, 39, 39, 36, 39, 38, 41, 41, 36, 36, 37, 38, 37, 37, 40, 40, 41, 35, 39, 36, 39, 42, 39, 37, 39, 42, 40, 37, 43.

#### Вариант 9

73, 74, 70, 69, 65, 68, 70, 67, 67, 68, 72, 69, 69, 67, 71, 68, 66, 66, 70, 68, 69, 65, 65, 70, 68, 66, 69, 67, 67, 65, 68, 67, 70, 70, 65, 67, 66, 68, 66, 70, 64, 68, 68, 65, 67, 71, 67, 66, 68, 71, 69, 66, 72.

#### Вариант 0

57, 48, 54, 53, 49, 52, 54, 51, 51, 52, 56, 53, 53, 51, 55, 52, 50, 50, 54, 52, 53, 49, 49, 54, 52, 50, 53, 51, 51, 49, 52, 51, 54, 54, 49, 51, 50, 51, 50, 52, 53, 53, 54, 48, 52, 49, 51, 55, 51, 50, 52, 55, 53, 50, 56.

# Работа 2. ПРОВЕРКА СТАТИСТИЧЕСКИХ ГИПОТЕЗ. ОЦЕНКА ДОВЕРИТЕЛЬНЫХ ИНТЕРВАЛОВ

#### 1. Цель работы

Научиться проверять предположения о возможных значениях параметров и законов распределения выборок.

#### 2. Основные теоретические положения

#### 2.1. Проверка статистических гипотез

Пусть имеется выборка значений случайной величины. При решении большинства задач реальные законы распределения эмпирических данных неизвестны. Обычно выдвигается статистическая гипотеза о предполагаемом виде распределения, которая проверяется с помощью критериев согласия.

Статистическая гипотеза – это предположение о виде закона распределения выборки или отдельных параметрах этого распределения.

Проверка статистических гипотез – процесс формирования решения о возможности принять или отвергнуть гипотезу. Метод проверки гипотезы называется статистическим критерием.

Обычно гипотеза формулируется так, чтобы на основе эксперимента ее можно было принять или отвергнуть с заранее заданной вероятностью ошибки α. Эта вероятность α называется уровнем значимости. В статистике, как правило, берут уровни значимости, равные 0,05; 0,01 или 0,001.

Наибольшее распространение получил критерий согласия χ2 (**хи-квадрат**) или **критерий Пирсона**.

Критерий Пирсона основан на сравнении эмпирических частот с теоретическими (ожидаемыми) частотами, рассчитанными по формуле распределения. Лучшие результаты критерий согласия  $\chi^2$  дает при работе с нормальным распределением. Это самое распространенное на практике распределение.

# 2.2. Построение доверительных интервалов для среднего значения

Кроме параметров случайной величины оценивают их доверительные интервалы. Например, оценка доверительного интервала среднего значения (т.е. математического ожидания случайной величины) производится по формуле

$$\left[m_{H};m_{B}\right] = \left[m - t\frac{s}{\sqrt{n}};m + t\frac{s}{\sqrt{n}}\right]$$

здесь m – среднее значение;

*m*<sub>*н*</sub> – нижняя граница доверительного интервала;

*m*<sub>*в*</sub> - его верхняя граница;

*s* – стандартное отклонение;

*n* – объем выборки;

*t* – параметр, который определяется распределением Стьюдента.

В книгах по статистике приводится таблица распределения Стьюдента. Параметр *t* выбирается в зависимости от заданной доверительной вероятности *p* и объема выборки *n*.

# 3. Порядок выполнения работы

Задание 1. Проверить гипотезу о том, что приведенная выборка имеет нормальный закон распределения.

Задание 2. Найти границы 95% доверительного интервала для математического ожидания выборки из задания 1.

Задание 3. Проверить гипотезу о нормальном распределении выборки для индивидуального варианта. Найти границы 95% доверительного интервала для математического ожидания этой выборки.

3.1. Выполнение задания 1

1. Вводим исходную выборку в диапазон A2:F12 и определяем интервал ее изменения (рис. 1):

|    | А    | В    | С  | D              | E         | F  | G        |
|----|------|------|----|----------------|-----------|----|----------|
| 1  |      |      | вы | <b>ІБОРК</b> А | 4         |    |          |
| 2  | 24   | 24   | 22 | 29             | 24        | 25 |          |
| з  | 21   | 23   | 27 | 23             | 28        | 26 |          |
| 4  | 23   | 27   | 24 | 28             | 26        | 26 |          |
| 5  | 24   | 23   | 24 | 25             | 25        | 26 |          |
| 6  | 28   | 26   | 25 | 27             | 22        | 25 |          |
| 7  | 22   | 24   | 25 | 25             | 25        | 27 |          |
| 8  | 26   | 27   | 26 | 27             | 27        | 28 |          |
| 9  | 26   | 29   | 23 | 24             | 24        | 25 |          |
| 10 | 27   | 25   | 27 | 26             | 26        | 24 |          |
| 11 | 24   | 26   | 24 | 27             | 27        | 25 |          |
| 12 | 24   | 25   | 25 | 23             | 23        | 25 |          |
| 13 |      |      |    |                |           |    |          |
| 14 |      |      |    | Фун            | нкция     |    | Значение |
| 15 | Мини | амум |    | =МИН           | (A2:F12)  |    | 21       |
| 16 |      |      |    |                |           |    |          |
| 17 | Макс | имум |    | =МАКС          | C(A2:F12) |    | 29       |

Рис. 1

2. Разбиваем весь диапазон значений случайной величины на несколько интервалов. Задаем правые границы интервалов в столбце G (рис. 2)

|            | Α  | В  | С   | D     | E  | F  | G                               | Н                     |    |    |            |                         |
|------------|----|----|-----|-------|----|----|---------------------------------|-----------------------|----|----|------------|-------------------------|
| 1          |    |    | выв | борка |    |    | Правые<br>границы<br>интервалов | Абсолютные<br>частоты |    |    |            |                         |
| 2          | 24 | 24 | 22  | 29    | 24 | 25 | 21                              | 1                     |    |    |            |                         |
| 3          | 21 | 23 | 27  | 23    | 28 | 26 | 22                              | 3                     |    |    |            |                         |
| 4          | 23 | 27 | 24  | 28    | 26 | 26 | 23                              | 7                     |    |    |            |                         |
| 5          | 24 | 23 | 24  | 25    | 25 | 26 | 24                              | 13                    |    |    |            |                         |
| 6          | 28 | 26 | 25  | 27    | 22 | 25 | 25                              | 14                    |    | F  | G          | Н                       |
| 7          | 22 | 24 | 25  | 25    | 25 | 27 | 26                              | 11                    |    |    | Правые     |                         |
| 8          | 26 | 27 | 26  | 27    | 27 | 28 | 27                              | 11                    |    |    | границы    | Абсолютные частоты      |
| 9          | 26 | 29 | 23  | 24    | 24 | 25 | 28                              | 4                     | 1  |    | интервалов |                         |
| L <b>O</b> | 27 | 25 | 27  | 26    | 26 | 24 | 29                              | 2                     | 2  | 25 | 21         | =4ACTOTA(A2:F12;G2:G10) |
| 11         | 24 | 26 | 24  | 27    | 27 | 25 |                                 |                       | 3  | 26 | 22         | =4ACTOTA(A2:F12;G2:G10) |
| 2          | 24 | 25 | 25  | 23    | 23 | 25 |                                 |                       | 4  | 26 | 23         | =4ACTOTA(A2:F12;G2:G10) |
| .3         |    |    |     |       |    |    | Сумма                           | 66                    | 5  | 26 | 24         | =4ACTOTA(A2:F12;G2:G10) |
|            |    |    |     |       |    |    |                                 |                       | 6  | 25 | 25         | =4ACTOTA(A2:F12;G2:G10) |
|            |    |    |     |       |    |    |                                 |                       | 7  | 27 | 26         | =4ACTOTA(A2:F12;G2:G10) |
|            |    |    |     |       |    |    |                                 |                       | 8  | 28 | 27         | =4ACTOTA(A2:F12;G2:G10) |
|            |    |    |     |       |    |    |                                 |                       | 9  | 25 | 28         | =4ACTOTA(A2:F12;G2:G10) |
|            |    |    |     |       |    |    |                                 |                       | 10 | 24 | 29         | =4ACTOTA(A2:F12;G2:G10) |
|            |    |    |     |       |    |    |                                 |                       | 11 | 25 |            |                         |
|            |    |    |     |       |    |    |                                 |                       | 12 | 25 |            |                         |
|            |    |    |     |       |    |    |                                 |                       | 13 |    | Сумма      | =CYMM(H2:H10)           |

# Рис.2

3. Вычисляем абсолютные частоты (число попаданий значений случайной величины в каждый интервал) – рис. 2:

- Выделить диапазон Н2:Н10;

- Вставка - Функция – Частота – обвести диапазоны A2:F12 и G2:G10.

- Для контроля находим сумму абсолютных частот (в ячейке H13).

4. Вычисляем значения плотности вероятности (относительные частоты):

- В ячейку I2 вводим формулу = H2/\$H\$13;

- Копируем в ячейки I3:I10 (рис.3).

- Ctrl + Shift + Enter.;

|    | Α  | В  | С   | D     | E  | F  | G                               | Н                     | l I                      |                       |
|----|----|----|-----|-------|----|----|---------------------------------|-----------------------|--------------------------|-----------------------|
| 1  |    |    | выв | борка |    |    | Правые<br>границы<br>интервалов | Абсолютные<br>частоты | Относительные<br>частоты | I                     |
| 2  | 24 | 24 | 22  | 29    | 24 | 25 | 21                              | 1                     | 0,015                    | Относительные частоты |
| 3  | 21 | 23 | 27  | 23    | 28 | 26 | 22                              | 3                     | 0,045                    |                       |
| 4  | 23 | 27 | 24  | 28    | 26 | 26 | 23                              | 7                     | 0,106                    | =H2/\$H\$13           |
| 5  | 24 | 23 | 24  | 25    | 25 | 26 | 24                              | 13                    | 0,197                    | =H3/\$H\$13           |
| 6  | 28 | 26 | 25  | 27    | 22 | 25 | 25                              | 14                    | 0,212                    | =H4/\$H\$13           |
| 7  | 22 | 24 | 25  | 25    | 25 | 27 | 26                              | 11                    | 0,167                    | =H5/\$H\$13           |
| 8  | 26 | 27 | 26  | 27    | 27 | 28 | 27                              | 11                    | 0,167                    | =H6/\$H\$13           |
| 9  | 26 | 29 | 23  | 24    | 24 | 25 | 28                              | 4                     | 0,061                    | =H7/\$H\$13           |
| 10 | 27 | 25 | 27  | 26    | 26 | 24 | 29                              | 2                     | 0,030                    | =H8/\$H\$13           |
| 11 | 24 | 26 | 24  | 27    | 27 | 25 |                                 |                       |                          | =H9/\$H\$13           |
| 12 | 24 | 25 | 25  | 23    | 23 | 25 |                                 |                       |                          | =H10/\$H\$13          |
| 13 |    |    |     |       |    |    | Сумма                           | 66                    |                          |                       |

Рис. 3

5. Строим гистограмму плотности вероятности:

- Выделить значения плотности вероятности (I2:I10);

Вставка-Гистограмма –выбрать первую слева сверху);

Для задания значений по оси X щелкнуть правой клавишей по диаграмме

- Подписи горизонтальной оси – Изменить – обвести G2:G10 (рис. 4).

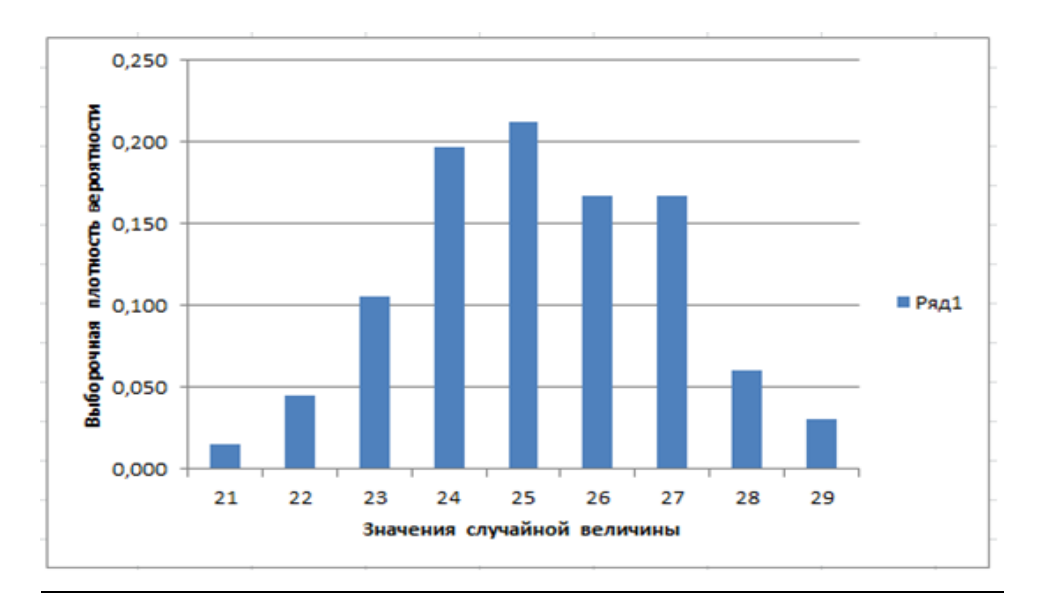

Рис. 4

5.Находим среднее значение и стандартное отклонение выборки:

функции =СРЗНАЧ(А2:F12) и =СТАНДОТКЛОН.В(А2:F12)

6. Для проверки гипотезы о нормальном распределении выборки моделируем теоретическую плотность вероятности нормального закона распределения с вычисленными значениями среднего и стандартного отклонения:

- Ввести в ячейку J2 формулу

=HOPMPACП(G2;25,2;1,77;0) и скопировать в J3:J10 (рис. 5).

| I.                       | J                                         | l                     | L L L                               |
|--------------------------|-------------------------------------------|-----------------------|-------------------------------------|
| Относительные<br>частоты | Теоретические<br>относительные<br>частоты | Относительные частоты | Теоретические относительные частоты |
| 0,015                    | 0,013                                     | =H2/\$H\$13           | =HOPM.PACII(G2;25,2;1,77;0)         |
| 0,045                    | 0,044                                     | =H3/\$H\$13           | =HOPM.PACII(G3;25,2;1,77;0)         |
| 0,106                    | 0,104                                     | =H4/\$H\$13           | =HOPM.PACII(G4;25,2;1,77;0)         |
| 0,197                    | 0,179                                     | =H5/\$H\$13           | =HOPM.PACII(G5;25,2;1,77;0)         |
| 0,212                    | 0,224                                     | =H6/\$H\$13           | =HOPM.PACII(G6;25,2;1,77;0)         |
| 0,167                    | 0,204                                     | =H7/\$H\$13           | =HOPM.PACII(G7;25,2;1,77;0)         |
| 0,167                    | 0,134                                     | =H8/\$H\$13           | =HOPM.PACII(G8;25,2;1,77;0)         |
| 0,061                    | 0,064                                     | =H9/\$H\$13           | =НОРМ.РАСП(G9;25,2;1,77;0)          |
| 0,030                    | 0,022                                     | =H10/\$H\$13          | =НОРМ.РАСП(G10;25,2;1,77;0)         |

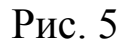

6. Строим график теоретической плотности вероятности:

- Выделить диапазон J2:J10;
  - вставка График График с маркерами (рис. 6).

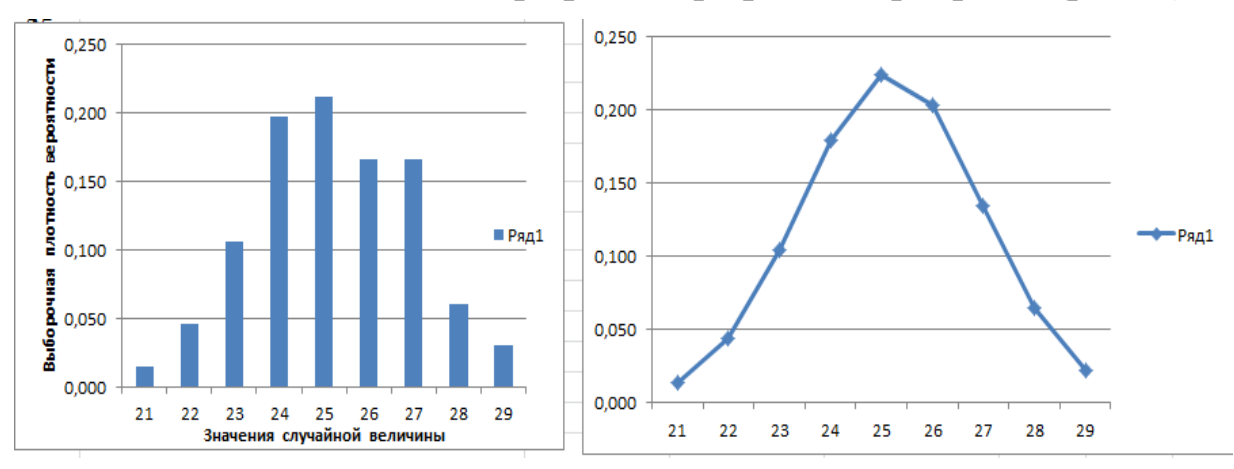

Рис. 6

7. Для проверки гипотезы о нормальном распределении выборки:

- Активизируем ячейку К2;
  - Вставка Функция Статистические- ХИ2ТЕСТ;
  - ввести <u>Фактический интервал</u> I2:I10;

<u>Ожидаемый интервал</u> J2:J10.

# Сделать вывод о законе распределения.

<u>3.2. Выполнение задания</u> 2. Найти границы 95% доверительного интервала для математического ожидания выборки из задания1.

Используется функция

=ДОВЕРИТ(альфа;стандартное откл;размер)

Здесь Альфа =  $\alpha$ ;

**Стандартное отклонение** = s;

**Размер** – объем выборки =*n*.

Проведем вычисления в Excel.

а). Установить курсор в любую ячейку электронной таблицы.

б). Вставка – Функция – Статистические – ДОВЕРИТ - Ок.

в). Во втором окне Мастера функций ввести параметры

- в поле **Альфа** 0,05

- Стандартное отклонение 1,77;
- Размер 66.

Нажать Ок.

В выбранной ячейке появится значение **0,43** для среднего значения выборки A2:E12. Это половина доверительного интервала.

Значит, сам доверительный интервал для математического ожидания равен [25.2-0.43; 25.2+0.43] = [24,77; 25,63]

3.3. Выполнение задания 3. Самостоятельная работа

Для выборки из индивидуального задания **Работы 1** проверить гипотезу о нормальном распределении и найти доверительный интервал для математического ожидания этой выборки.

# 4. Отчет по работе

Файл с выполненными заданиями. Выводы.

# Работа 3. КОРРЕЛЯЦИОННЫЙ АНАЛИЗ

# 1. Цель работы

Изучить основные понятия корреляционного анализа и возможности оценки корреляционной зависимости в пакете Excel.

## 2. Основные теоретические положения

# 2.1. Корреляционная зависимость

Одна из важнейших задач статистики – установление связи между наблюдаемыми явлениями. В случае корреляционной связи между изменением результирующего и фактор-признака нет полного соответствия. Воздействие проявляется лишь в среднем, при массовом наблюдении данных.

Корреляционная связь двух факторов (х и у) называется парной корреляцией. Влияние нескольких факторов на результативный признак называется множественной корреляцией.

## 2.2. Коэффициент корреляции

Для определения степени тесноты связи парной линейной зависимости служит коэффициент корреляции.

$$r = \frac{\sum_{i=1}^{n} (x_i - \overline{x})(y_i - \overline{y})}{nS_x S_y}$$

Здесь  $S_x$ ,  $S_y$  – стандартные отклонения выборок x и y.

Линейный коэффициент корреляции может принимать значение в пределах -1 ÷ +1. Чем ближе он по абсолютной величине к 1, тем теснее связь между признаками.

#### 2.3. Корреляционная матрица

При большом числе наблюдений (выборок) коэффициенты корреляции вносятся в таблицы, называемые корреляционными матрицами.

В такой матрице на пересечении строк и столбцов находятся коэффициенты корреляции между соответствующими параметрами.

18

# 3. Порядок выполнения работы

Задание 1. В табл. 7 приведены статистические данные о численности населения городов и численности больных сердечно-сосудистыми заболеваниями.

|                                            |                           |                                  |                      | Ta             | блица 7                  |
|--------------------------------------------|---------------------------|----------------------------------|----------------------|----------------|--------------------------|
| Город                                      | Москва                    | Рязань                           | Тула                 | Воронеж        | Орел                     |
| Численность                                | 8000000                   | 300000                           | 200000               | 400000         | 450000                   |
| населения                                  | 8000000                   | 300000                           | 200000               | 400000         | 430000                   |
| Число                                      | 75000                     | 10000                            | 8000                 | 5000           | 2000                     |
| больных                                    | 73000                     | 10000                            | 8000                 | 3000           | 2000                     |
|                                            |                           |                                  |                      |                |                          |
| Город                                      | C                         | Erromonutor                      | Vnoouognou           | Uumo           | (In the second           |
| Город                                      | С<br>Петербург            | Екатеринбург                     | Красноярск           | Чита           | Якутск                   |
| Город<br>Численность                       | С<br>Петербург<br>4000000 | Екатеринбург                     | Красноярск<br>800000 | Чита<br>600000 | Якутск                   |
| Город<br>Численность<br>населения          | С<br>Петербург<br>4000000 | Екатеринбург<br>1000000          | Красноярск<br>800000 | Чита<br>600000 | Якутск<br>100000         |
| Город<br>Численность<br>населения<br>Число | С<br>Петербург<br>4000000 | Екатеринбург<br>1000000<br>20000 | Красноярск<br>800000 | Чита<br>600000 | Якутск<br>100000<br>2000 |

Установить, существует ли взаимосвязь между этими параметрами. Если такая связь есть, определить тесноту связи.

Задание 2. Провести анализ корреляционной связи для выборок согласно индивидуальному заданию.

<u>3.1. Выполнение задания 1.</u> Оценим, существует ли взаимосвязь между числом жителей городов и числом больных в них.

Для оценки парного коэффициента корреляции в Excel используются функция =КОРРЕЛ(Массив 1; Массив 2) или процедура КОРРЕЛЯЦИЯ в Пакете анализа.

3.1.1. Создать ЭТ табл. 8. Активизировать ячейку В13.

3.1.2. Выполнить команды: Вставка – Функция – Статистические – КОРРЕЛ – Ок.

19

|    |              | Табл         | пиц | a 8        |
|----|--------------|--------------|-----|------------|
|    | A            | В            |     | С          |
| 1  | Оценка коэфф | рициента кор | рел | тяции      |
| 2  |              | Численнос    | ΤЬ  | Число      |
|    | Город        | населения    | Ŧ   | больных    |
|    |              | (тыс. чел)   | )   | (тыс. чел) |
| 3  | Москва       | 8000         |     | 75         |
| 4  | Рязань       | 300          |     | 10         |
| 5  | Тула         | 200          |     | 8          |
| 6  | Воронеж      | 400          |     | 15         |
| 7  | Орел         | 450          |     | 20         |
| 8  | СПерербург   | 4000         |     | 100        |
| 9  | Екатеринбург | 1000         |     | 20         |
| 10 | Красноярск   | 800          |     | 6          |
| 11 | Чита         | 600          |     | 5          |
| 12 | Якутск       | 100          |     | 2          |

# 3.1.3. Ввести в окно **КОРРЕЛ:**

| – Масси | в 1 |
|---------|-----|
|---------|-----|

– Массив 2

Ок.

# B3:B12; C3:C12;

В ячейке **В13** – значение коэффициента корреляции, равное 0,83 (табл. 9).

> • *Таблица* 9

|    | А            | В                | С              |
|----|--------------|------------------|----------------|
|    | 1            | Оценка коэффицие | нта корреляции |
|    |              | Численность      | Число          |
| 2  | Город        | населения        | больных        |
|    |              | (тыс. чел.)      | (тыс. чел.)    |
| 3  | Москва       | 8000             | 75             |
| 4  | Рязань       | 300              | 10             |
| 5  | Тула         | 200              | 8              |
| 6  | Воронеж      | 400              | 15             |
| 7  | Орел         | 450              | 20             |
| 8  | СПетербург   | 4000             | 100            |
| 9  | Екатеринбург | 1000             | 20             |
| 10 | Красноярск   | 800              | 6              |
| 11 | Чита         | 600              | 5              |
| 12 | Якутск       | 100              | 2              |
| 13 |              | 0,8340689        |                |
| 14 |              | Столбец 1        | Столбец 2      |
| 15 | Столбец 1    | 1                |                |

| 16Столбец 2 | 0,8340689 | ) | 1 |
|-------------|-----------|---|---|
|             |           |   |   |

Корреляция считается тесной (сильной), если |r| > 0,7.

Если  $0,4 \le |r| \le 0,7$ , можно утверждать, что корреляционная связь есть, но не тесная.

При | *r* | <0,4 корреляционная связь отсутствует.

В нашем случае *r*>0,7 значит можно утверждать, что корреляционная связь тесная.

3.1.4. Проверим вычисления с использованием Пакета анализа:

а) Выполнить команды: Данные – Анализ данных – Корреляция - Ок;

б) Ввести:

# – Входной интервал В3:С12;

- Группировка По столбцам;
- • Выходной интервал А14;
- Ок.

Программа помещает результат в ячейки А14:С16 табл. 9.

Парный коэффициент корреляции находится в ячейке B16. Как видим, результат полностью совпал с п.3.1.3.

3.3. Выполнение задания 2

Провести оценку корреляционной зависимости согласно индивидуальному заданию. Номер варианта выбирается по последней цифре шифра.

# Индивидуальные задания

Вариант 1. По группе акционерных коммерческих банков региона имеются следующие данные:

| Номер банка | 1    | 2    | 3    | 4    | 5   | 6    | 7   | 8    | 9   | 10   |
|-------------|------|------|------|------|-----|------|-----|------|-----|------|
| Активы      | 866  | 328  | 207  | 185  | 109 | 104  | 327 | 113  | 91  | 849  |
| банка, млн. |      |      |      |      |     |      |     |      |     |      |
| руб.        |      |      |      |      |     |      |     |      |     |      |
| Прибыль,    | 39,5 | 17,8 | 12,7 | 14,9 | 4,0 | 15,5 | 6,4 | 10,3 | 3,4 | 13,4 |
| млн.руб.    |      |      |      |      |     |      |     |      |     |      |

Определите, есть ли взаимосвязь между этими параметрами.

Вариант 2.. По предприятиям имеются следующие данные о ёмкости элекросталеплавильных печей и расходе электроэнергии на одну тонну выплавленной стали:

| Номер          | 1   | 2   | 3    | 4            | 5                   | 6   | 7   | 8   | 9      | 10  |
|----------------|-----|-----|------|--------------|---------------------|-----|-----|-----|--------|-----|
| предприятия    |     |     |      |              |                     |     |     |     |        |     |
| Ёмкость печи,  | 1,0 | 1,5 | 1,0  | 10,0         | 10,0                | 5,0 | 2,0 | 1,5 | 3,5    | 1,0 |
| Т              |     |     |      |              |                     |     |     |     |        |     |
| Расход         | 001 | 000 | 1010 | <b>~</b> 4 1 | $\langle 0 \rangle$ |     | 000 |     | $\sim$ | 000 |
| электроэнергии | 924 | 909 | 1010 | 541          | 682                 | 657 | 888 | 835 | 602    | 890 |
| на 1 т стали,  |     |     |      |              |                     |     |     |     |        |     |
| кВт –ч/т       |     |     |      |              |                     |     |     |     |        |     |

Определите, имеется ли взаимосвязь между этими параметрами?

Вариант З.. По группе однородных предприятий имеются следующие данные:

| Номер                                          | 1   | 2   | 3  | 4   | 5  | 6   | 7   | 8   | 9   | 10  |  |
|------------------------------------------------|-----|-----|----|-----|----|-----|-----|-----|-----|-----|--|
| предприятия                                    |     |     |    |     |    |     |     |     |     |     |  |
| Уровень                                        | 22  | 85  | 67 | 36  | 21 | 40  | 39  | 39  | 31  | 62  |  |
| механизации                                    |     |     |    |     |    |     |     |     |     |     |  |
| работ, %                                       |     |     |    |     |    |     |     |     |     |     |  |
| Объём                                          | 117 | 186 | 89 | 112 | 52 | 133 | 141 | 158 | 120 | 197 |  |
| продукции,                                     |     |     |    |     |    |     |     |     |     |     |  |
| млн. руб.                                      |     |     |    |     |    |     |     |     |     |     |  |
| Определите, имеется ли взаимосвязь между этими |     |     |    |     |    |     |     |     |     |     |  |
| параметрами?                                   |     |     |    |     |    |     |     |     |     |     |  |

Вариант 4. Поступление доходов в консолидиро

Вариант 4. Поступление доходов в консолидированный бюджет Санкт-Петербурга приведено в таблице.

|                                                                                                    |         |        | Район | города   |        |       |
|----------------------------------------------------------------------------------------------------|---------|--------|-------|----------|--------|-------|
|                                                                                                    | Курорт- | Примо- | Невс- | Киров-   | Выбор- | Крон- |
|                                                                                                    | ный     | рский  | кий   | ский     | гский  | штадт |
| Число работа-                                                                                                    |         |        |       |          |        |       |
| ющих на пред-                                                                                                    | 18      | 49     | 106   | 132      | 125    | 6     |
| приятиях райо-                                                                                                    | 10      |        | 100   | 132      | 123    | 0     |
| на (тыс. чел.)                                                                                                    |         |        |       |          |        |       |
| Доход (млрд.                                                                                                    | 20.8    | 187    | 132 / | 150 6    | 11/2   | 8 1   |
| руб)                                                                                                    | 20,0    | 40,7   | 132,4 | 150,0    | 114,2  | 0,1   |
| $O$ $\pi$ $n$ $2$ $\pi$ $n$ $\pi$ $n$ $n$ $n$ $n$ $n$ $n$ $n$ $n$ $n$ $n$ |         |        | DOOL  | 10000001 |        | 00000 |

Определите, имеется ли взаимосвязь между этими параметрами?

**Вариант 5.** Определите, имеется ли взаимосвязь между рождаемостью и смертностью (количество на 1000 чел.) в С. Петербурге:

| Годы | Рождаемость | Смертность |
|------|-------------|------------|
| 1991 | 9,3         | 12,5       |
| 1992 | 7,4         | 13,5       |
| 1993 | 6,5         | 17,4       |
| 1994 | 7,1         | 17,2       |
| 1995 | 7,0         | 15,9       |
| 1996 | 6,6         | 14,2       |

Вариант 6. Проверьте, имеется ли взаимосвязь между среднемесячными доходами на семью (в тыс. руб.) и расходами на покупку кондитерских изделий (в руб.) ?

| Доходы   | 4,8 | 3,8 | 5,4 | 4,2 | 3,4 | 4,6 | 3,4 | 4,8 | 5,0 | 3,8 | 5,2 | 4,0 | 3,8 | 4,6 | 4,4 |
|----------|-----|-----|-----|-----|-----|-----|-----|-----|-----|-----|-----|-----|-----|-----|-----|
| семьи    |     |     |     |     |     |     |     |     |     |     |     |     |     |     |     |
| Расходы  | 75  | 68  | 78  | 71  | 64  | 73  | 66  | 75  | 75  | 65  | 77  | 69  | 67  | 72  | 70  |
| на кон-  |     |     |     |     |     |     |     |     |     |     |     |     |     |     |     |
| дитерск. |     |     |     |     |     |     |     |     |     |     |     |     |     |     |     |
| изделия  |     |     |     |     |     |     |     |     |     |     |     |     |     |     |     |

**Вариант 7.** Имеются экспериментальные данные о времени вулканизации и сопротивлении резины разрыву.

| 2),,,,,,,,,,,,,,,,,,,,,,,,,,,,,,,,,,,,, | <u>- j</u> |     |     |     |     |     |     |     |     |     |  |  |  |  |
|-----------------------------------------|------------|-----|-----|-----|-----|-----|-----|-----|-----|-----|--|--|--|--|
| Номер анализа                           | 1          | 2   | 3   | 4   | 5   | 6   | 7   | 8   | 9   | 10  |  |  |  |  |
| Время                                   | 35         | 40  | 30  | 42  | 37  | 38  | 34  | 33  | 36  | 31  |  |  |  |  |
| вулканизации,                           |            |     |     |     |     |     |     |     |     |     |  |  |  |  |
| МИН.                                    |            |     |     |     |     |     |     |     |     |     |  |  |  |  |
| Сопротивление                           | 162        | 174 | 155 | 172 | 173 | 166 | 162 | 160 | 167 | 153 |  |  |  |  |
| разрыву, кг/см <sup>2</sup>             |            |     |     |     |     |     |     |     |     |     |  |  |  |  |

Определите, имеется ли взаимосвязь между этими параметрами?

Вариант 8. В мартеновском цехе завода произведены испытания для определения зависимости производительности печи от содержания углерода в металле. Получены следующие

| результаты: |
|-------------|
|-------------|

| Номер анализа   | 1   | 2   | 3   | 4   | 5   | 6   | 7   | 8   | 9   | 10  |
|-----------------|-----|-----|-----|-----|-----|-----|-----|-----|-----|-----|
| Процент         | 0,9 | 0,9 | 0,6 | 0,9 | 0,9 | 0,7 | 0,8 | 1,1 | 0,9 | 1,1 |
| углерода в      | 5   | 8   | 5   | 4   | 9   | 8   | 2   | 2   | 2   | 2   |
| металле         |     |     |     |     |     |     |     |     |     |     |
| Производительно | 16, | 16, | 17, | 16, | 16, | 16, | 15, | 16, | 15, | 16, |
| сть печи, т/час | 3   | 0   | 4   | 5   | 0   | 7   | 8   | 4   | 7   | 0   |

Определите, имеется ли взаимосвязь между этими параметрами?

Вариант 9. Определите, есть ли взаимосвязь между стоимостью квартиры, ее площадью и удаленностью от центра города:

| Удаленность  | 74 | 46 | 92 | 48 | 93 | 72 | 42 | 50 | 64 | 78 |
|--------------|----|----|----|----|----|----|----|----|----|----|
| от центра,   |    |    |    |    |    |    |    |    |    |    |
| КМ           |    |    |    |    |    |    |    |    |    |    |
| Общая пло-   | 56 | 70 | 29 | 69 | 25 | 60 | 71 | 68 | 65 | 49 |
| щадь, кв. м. |    |    |    |    |    |    |    |    |    |    |
| Стоимость,   | 44 | 69 | 27 | 78 | 30 | 48 | 79 | 65 | 57 | 43 |
| тыс.руб.     |    |    |    |    |    |    |    |    |    |    |

24

Вариант 10. По группе предприятий имеются следующие данные:

| Номер        | 1    | 2    | 3    | 4    | 5    | 6    | 7    | 8    | 9    | 10   |
|--------------|------|------|------|------|------|------|------|------|------|------|
| предприятия  |      |      |      |      |      |      |      |      |      |      |
| Годовая      | 360  | 298  | 328  | 330  | 366  | 316  | 334  | 300  | 314  | 320  |
| произ-       |      |      |      |      |      |      |      |      |      |      |
| водитель-    |      |      |      |      |      |      |      |      |      |      |
| ность труда  |      |      |      |      |      |      |      |      |      |      |
| работника,   |      |      |      |      |      |      |      |      |      |      |
| тыс. руб.    |      |      |      |      |      |      |      |      |      |      |
| Наличие      | 15,2 | 12,8 | 13,8 | 14,0 | 16,3 | 12,6 | 13,2 | 12,9 | 13,1 | 12,5 |
| современ-    |      |      |      |      |      |      |      |      |      |      |
| ного обору-  |      |      |      |      |      |      |      |      |      |      |
| дования,     |      |      |      |      |      |      |      |      |      |      |
| тыс.руб./чел |      |      |      |      |      |      |      |      |      |      |
| Текучесть    | 9,1  | 10,1 | 5,0  | 7,0  | 9,0  | 4,0  | 12,1 | 6,5  | 8,0  | 7,0  |
| кадров, %    |      |      |      |      |      |      |      |      |      |      |

Определите, есть ли взаимосвязь между этими параметрами.